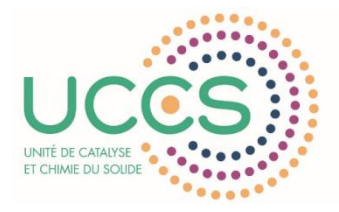

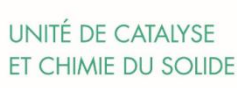

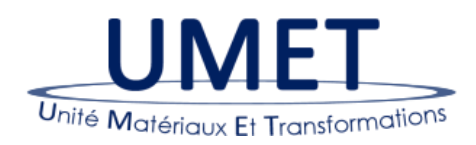

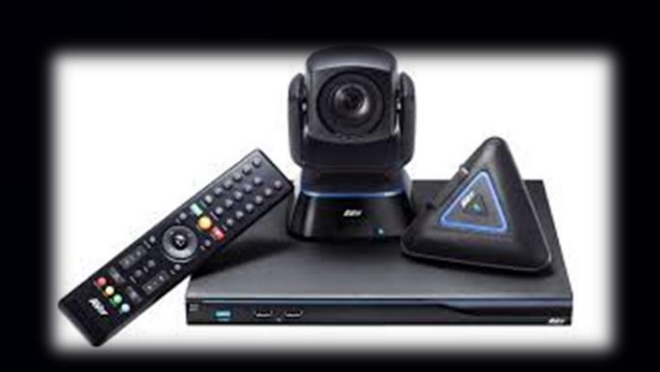

## **Tutoriel:** Utilisation du matériel de projection et de visioconférence du C6

ıılıılıı cısco

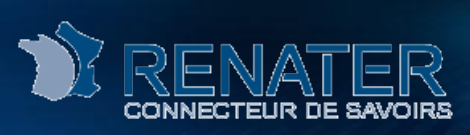

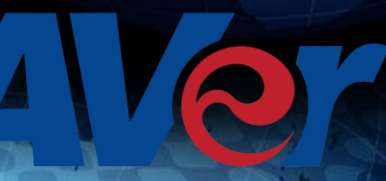

### Grandes questions que vous vous posez!!!

| Bonnes pratiques                                      | 2    |
|-------------------------------------------------------|------|
| Comment allumer le projecteur?                        | 3    |
| Comment projeter une présentation?                    | 4    |
| Comment éteindre le projecteur?                       | 6    |
| Description du système de visioconférence (EVC300)?   | 7    |
| Comment créer une visioconférence?                    | 9    |
| Comment accéder à la visioconférence sur Renater av   | vec  |
| l'EVC300?                                             | 11   |
| Comment partager des documents de votre ordinateur av | /ec  |
| la conférence?                                        | 14   |
| Comment accéder à la visioconférence en tant qu'inv   | /ité |
| depuis un Ordinateur?                                 | 15   |
| Comment accéder à la visioconférence en tant qu'inv   | /ité |
| depuis un Téléphone?                                  | 17   |

| Rédacteurs: B.JOOSSEN<br>M.SENECHAL | Vérificateur:             | Approbateur: | 1 |
|-------------------------------------|---------------------------|--------------|---|
|                                     | version 1.0 du 19/01/2015 |              |   |

### **Bonnes pratiques**

Le matériel de visioconférence est rangé dans un coffre en bois sous clé.

Pour des raisons de sécurité, **merci de bien vouloir ranger tout le matériel** comme vous l'avez trouvé.

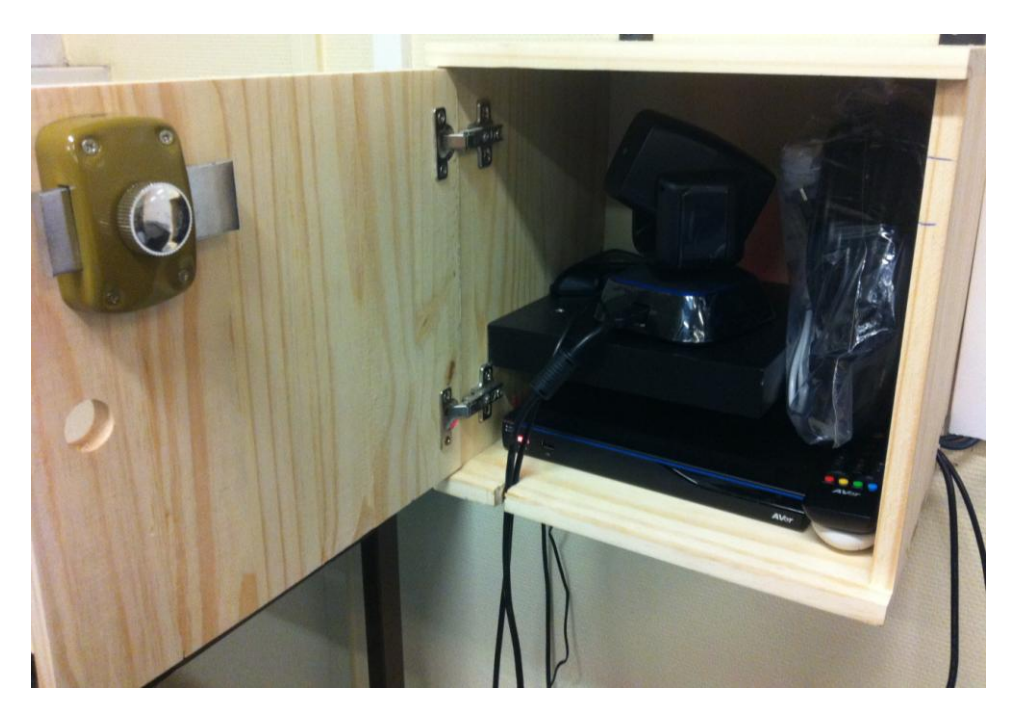

Pour une visioconférence, poser la caméra sur le meuble noir qui est sous le tableau et placer le microphone au milieu de la table de réunion.

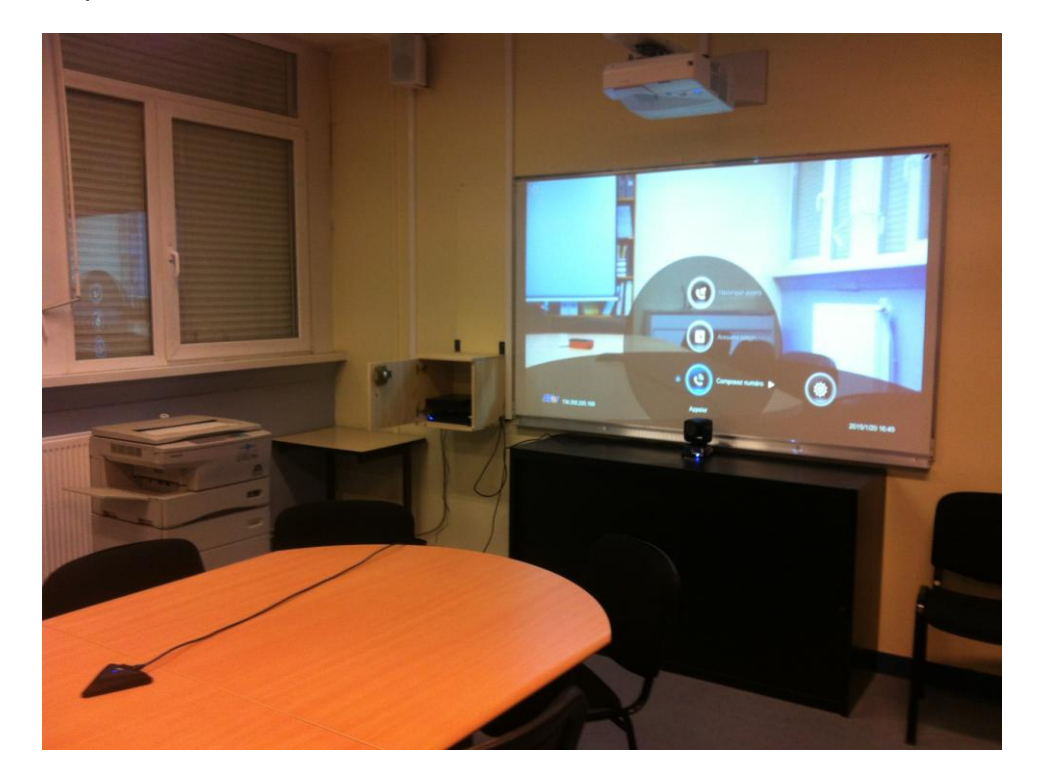

| Rédacteurs: B.JOOSSEN<br>M.SENECHAL | Vérificateur:             | Approbateur: | 2 |
|-------------------------------------|---------------------------|--------------|---|
|                                     | version 1.0 du 19/01/2015 |              |   |

### Comment allumer le projecteur?

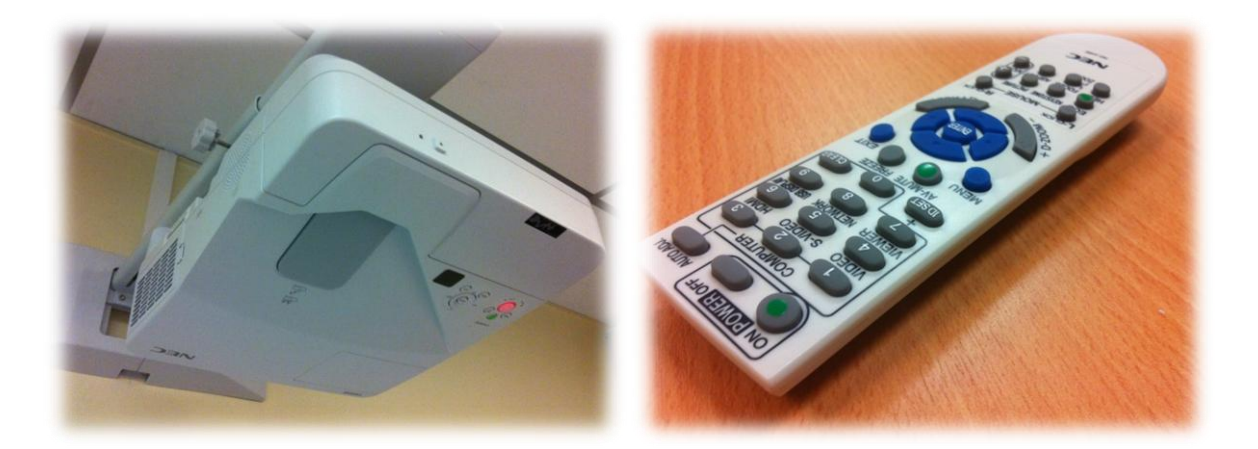

Figure 1: Le projecteur et sa télécommande

Appuyer sur **le bouton ON de la télécommande (fig 1)** jusqu'à obtenir la lumière BLEUE sur le projecteur (fig 2)

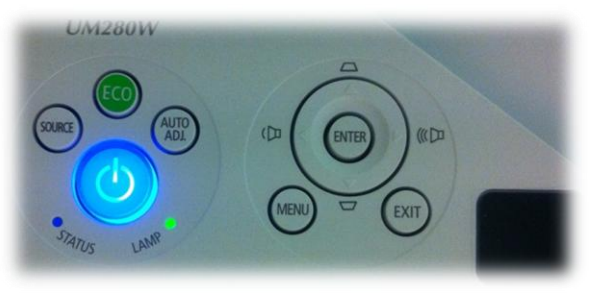

Figure 2: Lumière bleue

<u>A savoir:</u> Le projecteur a 3 sources d'entrée possible:

- HDMI-1: système de visioconférence
- HDMI-2: Ordinateur avec branchement vidéo HDMI
- COMPUTER: Ordinateur avec branchement vidéo VGA

| Rédacteurs: B.JOOSSEN<br>M.SENECHAL | Vérificateur:             | Approbateur: | 3 |
|-------------------------------------|---------------------------|--------------|---|
|                                     | version 1.0 du 19/01/2015 |              | ] |

## Comment projeter une présentation?

Il y a 3 types de câbles à votre disposition (fig 3):

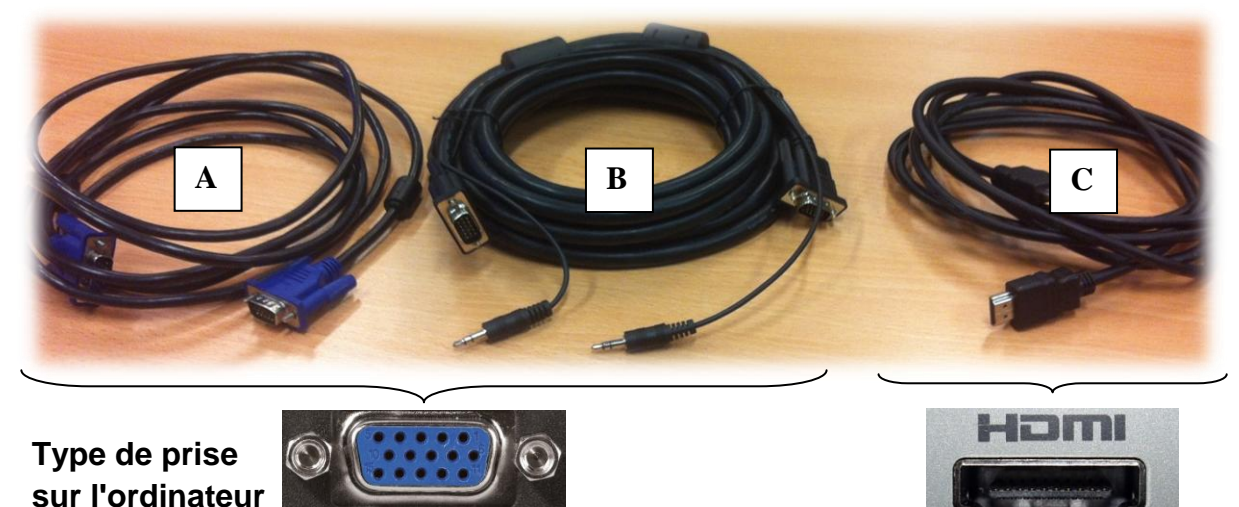

Figure 3: Les câbles mis à disposition. **A**: câble VGA; **B**: câble VGA avec audio; **C**: câble HDMI

Le câble A ne permet que la projection vidéo.

Le câble B et C permettent la projection vidéo et audio.

VGA

Suivant le cas, connecter la sortie vidéo de l'ordinateur sur l'une des prises vidéos du boitier mural (fig 4)

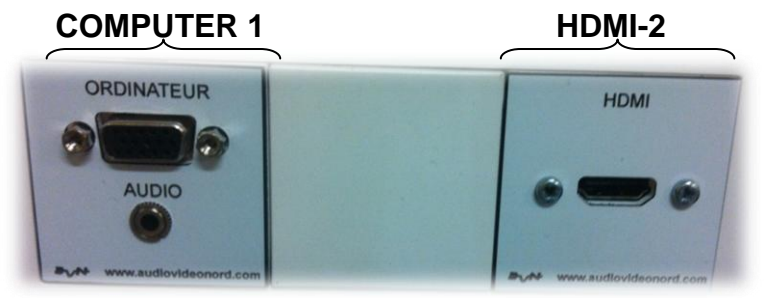

#### Figure 4: Prises VGA (à gauche) et HDMI (à droite) fixées au mur

Avec la télécommande du vidéoprojecteur (fig 5), sélectionner la source d'entrée, suivant le cas: **COMPUTER 1** ou **HDMI-2**.

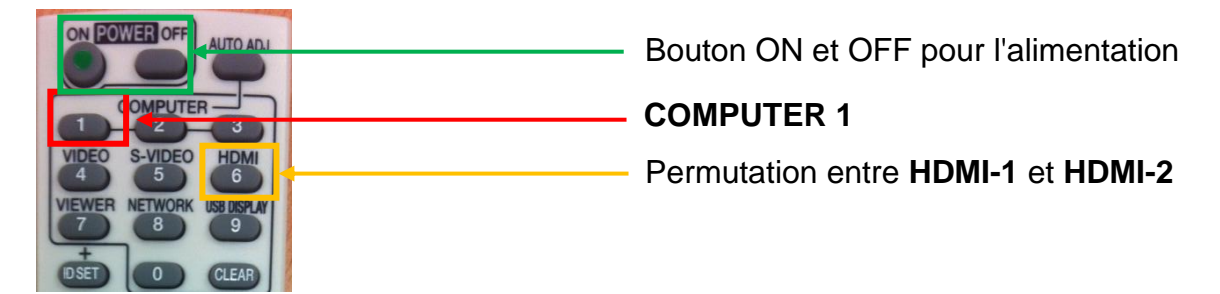

#### Figure 5: Quelques fonctionnalités de la télécommande

| Rédacteurs: B.JOOSSEN<br>M SENECHAI | Vérificateur:             | Approbateur: | 4 |
|-------------------------------------|---------------------------|--------------|---|
|                                     | version 1.0 du 19/01/2015 |              |   |

Exemple en figure 6 d'un branchement d'un ordinateur en mode VGA

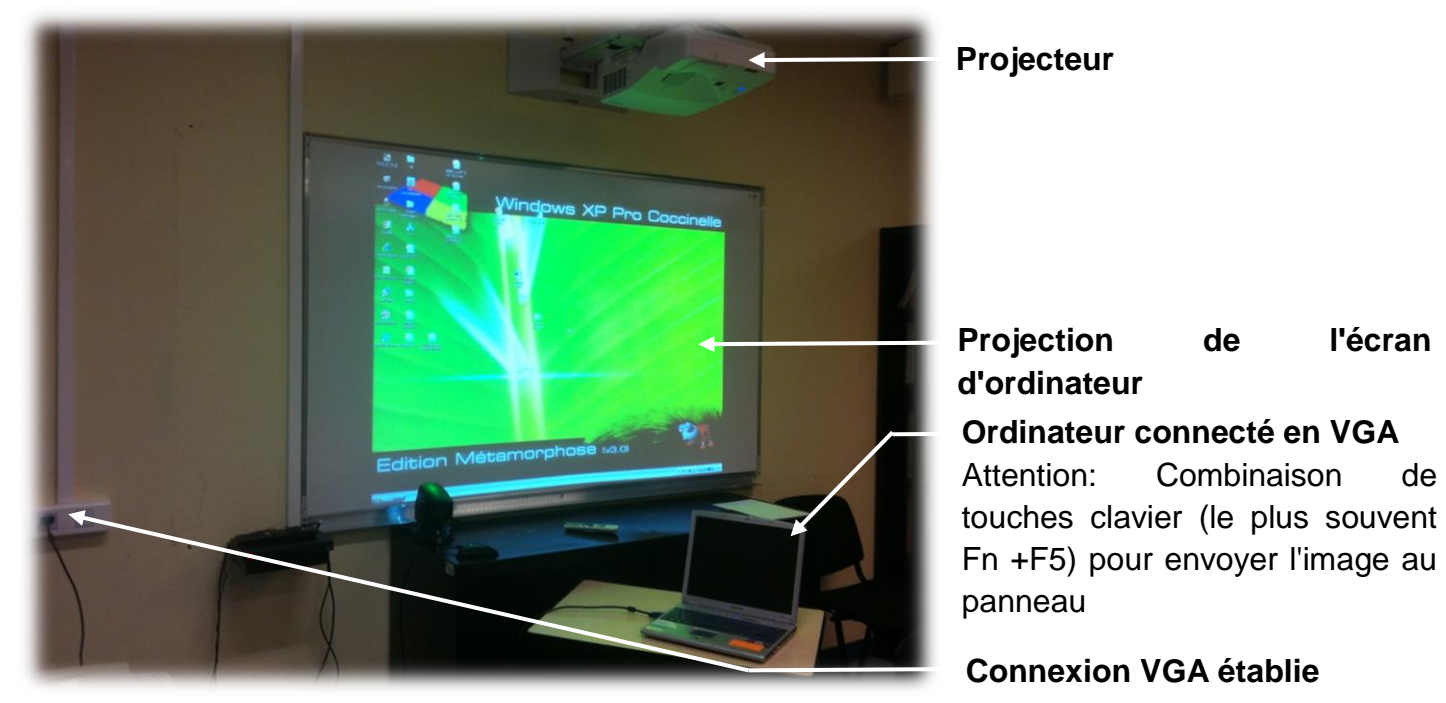

de

Figure 6: Disposition d'ensemble de projection

| Rédacteurs: B.JOOSSEN<br>M.SENECHAL | Vérificateur:             | Approbateur: | 5 |
|-------------------------------------|---------------------------|--------------|---|
|                                     | version 1.0 du 19/01/2015 |              |   |

## Comment éteindre le projecteur?

Avec la touche OFF de la télécommande, appuyer 2 fois.

• La première fois, un message s'affichera sur le panneau (fig 7)

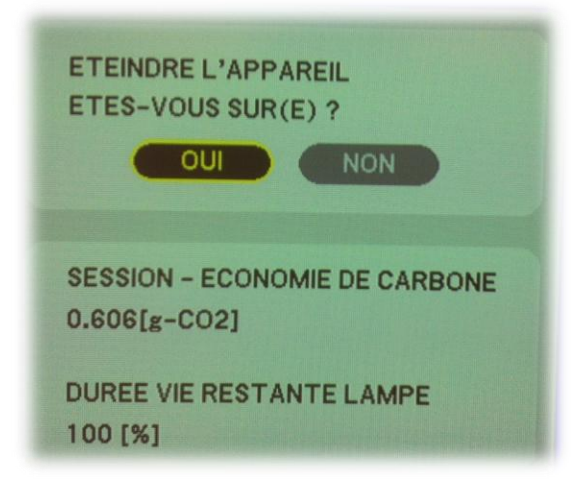

#### Figure 7: Message affiché

• La seconde pour éteindre l'appareil

| Rédacteurs: B.JOOSSEN<br>M.SENECHAL | Vérificateur:             | Approbateur: | 6 |
|-------------------------------------|---------------------------|--------------|---|
|                                     | version 1.0 du 19/01/2015 |              |   |

## Description du système visioconférence (EVC300)?

Le système responsable de la connexion entre la salle et le ou les invités pour une visioconférence est le EVC300 de la marque Aver (fig 8).

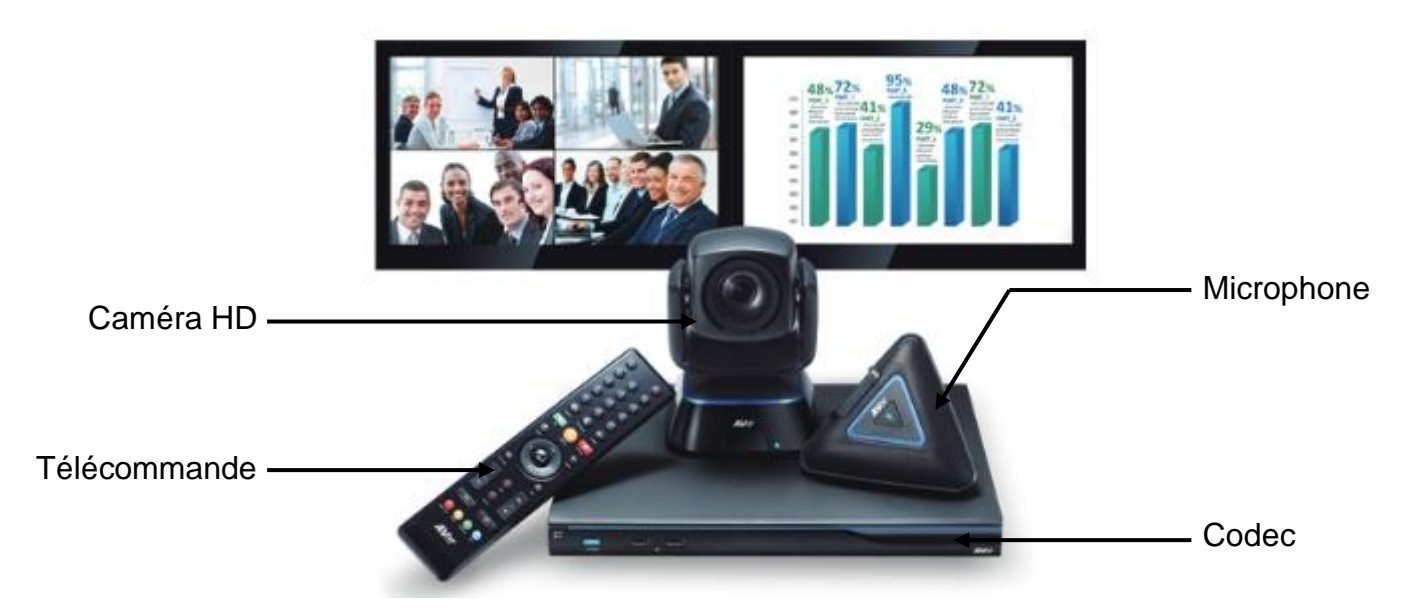

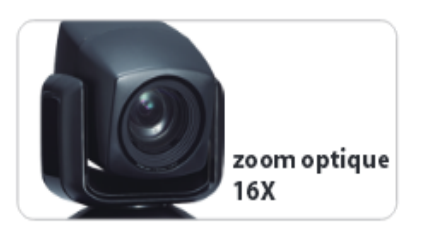

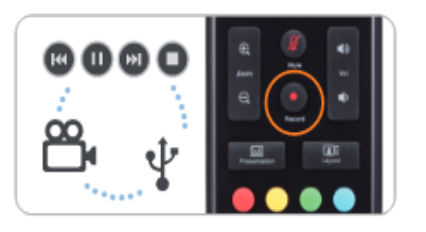

#### Pont multipoints x4 intégré

L'EVC300 supporte la connexion simultanée de 4 sites en résolution Full HD1080p à 30 images par seconde, offrant une solution complète pour démarrer dans la vidéoconférence multi-points. A l'instar des autres systèmes de la gamme de vidéoconférence AVer, l'EVC300 est compatible avec tous les systèmes du marché fonctionnant avec le protocole H.323.

de

#### Caméra PTZ, zoom optique 16X

La caméra motorisée de l'EVC300 dispose d'un zoom optique 16X et d'un angle à 67° permettant à tous les participants d'être vus par le site distant.

#### Enregistrement des conférences sur clé USB

Enregistrez l'intégralité d'une vidéoconférence (audio, vidéo, contenu) directement sur clé USB ou sur un disque dur externe (FAT32), permettant ainsi un archivage et une relecture faciles des conférences. Les conférences ainsi enregistrées peuvent être relues directement via le codec de l'EVC300, ou sur un PC via notre logiciel VCPlayer.

#### Figure 8: Système de visioconférence EVC300

| Rédacteurs: B.JOOSSEN | Vérificateur:             | Approbateur: | / |
|-----------------------|---------------------------|--------------|---|
| M.SENECHAL            |                           |              |   |
|                       | version 1.0 du 19/01/2015 |              |   |

En général, le service de visioconférence de Renater est utilisé comme intermédiaire entre notre système et le ou les correspondants extérieurs (fig 9).

Le correspondant extérieur pourra utiliser soit:

- un téléphone classique pour une conférence audio uniquement
- un ordinateur **SOUS WINDOWS** en utilisant le logiciel ConférenceMe **qui est** téléchargeable gratuitement.
- un système de visioconférence dans une salle

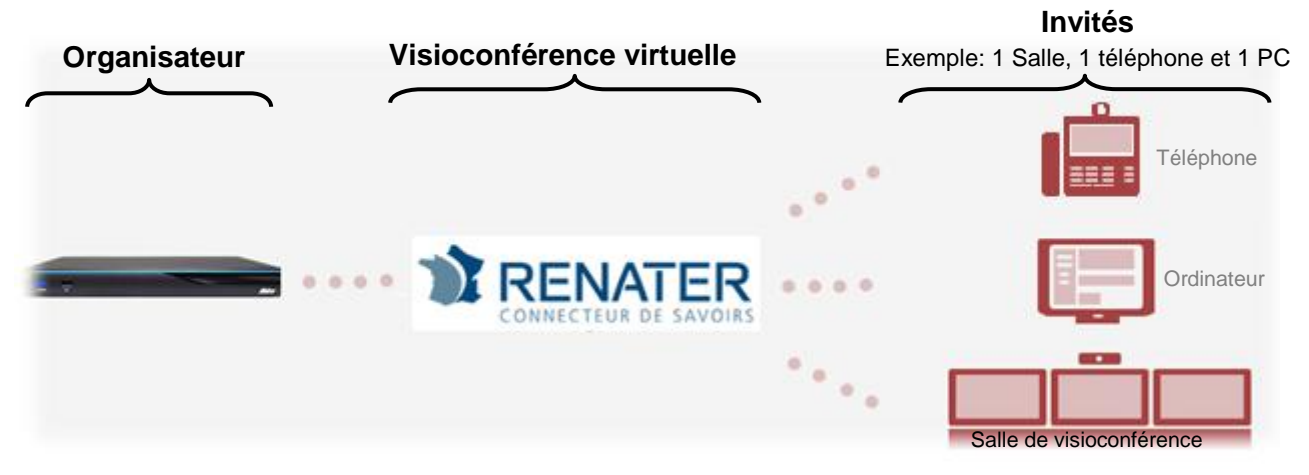

*Figure 9: Fonctionnement du système de visioconférence avec Renater (Exemple avec 4 participants)* 

| Rédacteurs: B.JOOSSEN<br>M.SENECHAL | Vérificateur:             | Approbateur: | 8 |
|-------------------------------------|---------------------------|--------------|---|
|                                     | version 1.0 du 19/01/2015 |              |   |

## Comment créer une visioconférence?

Avant toute chose, en tant qu'organisateur, il faut créer cette conférence virtuelle sur le site de Renater (fig 10), à l'adresse suivante:

https://renavisio.renater.fr/

| Connexion Connexion Connex | Ajustez le niveau de volume de votre micro.<br>Pour éviter toute saturation du son pour vos interlocuteurs     Areci de couper votre micro quand vous ne prenez<br>pas la parole.<br>Pas d'interférence ni de parasitage pour vos interlocuteurs     F. En visio personnelle, utilisez un casque pour obtenir<br>un meilleur retour. |
|----------------------------------------------------------------------------------------------------|----------------------------------------------------------------------------------------------------|
| Université Lille 1, Sciences et Technologies                                                                                                    | un meilleur retour.     Confort d'écoute, pas d'interférence ni de parasitage pour     vos interlocuteurs      Dans une salle de conférence, adoptez une bonne     gestion des prises de paroles.     Para ditatriference confert d'éronte nour vos interlocuteurs                                                                   |

*Figure 10: Page d'accueil du site Renater pour la réservation* 

Choisir comme établissement : Université de lille1, Sciences et Technologies

Puis Connexion :

Entrez votre identifiant et mot de passe de messagerie (attention seuls les permanents sont autorisés à utiliser ce service)

Depuis la page d'accueil de Renater (fig 11), il est possible de planifier une conférence ou de la créer instantanément.

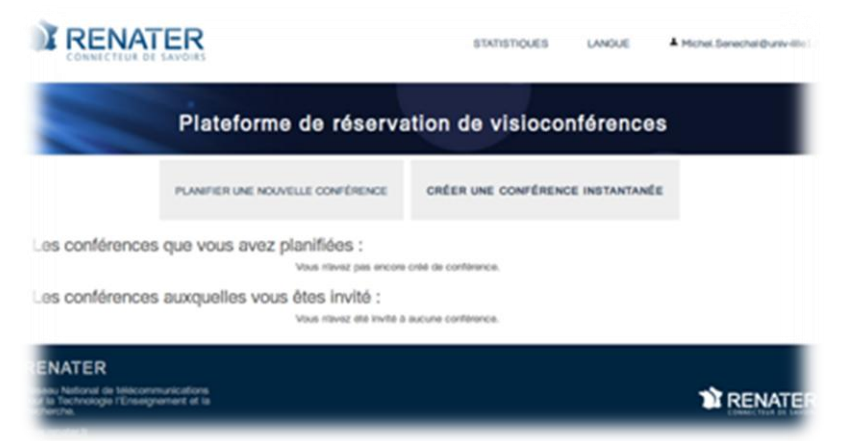

Figure 11: Page d'accueil après identification

| Rédacteurs: B.JOOSSEN | Vérificateur:             | Approbateur: |  |
|-----------------------|---------------------------|--------------|--|
| M.SENECHAL            |                           |              |  |
|                       | version 1.0 du 19/01/2015 |              |  |

En mode planifier, une fenêtre s'ouvre (fig 12) et permet de paramétrer la visioconférence selon le nom, la date, l'heure de début et de fin de conférence...

| Titre de la conférence                     |
|--------------------------------------------|
| Code de sécurité                           |
| Date et heure de la conférence             |
|                                            |
| Nombre de participants                     |
| c                                          |
| Adresse mail des participants              |
|                                            |
| Vérifier que <b>codian</b> soit bien coché |
|                                            |
|                                            |

#### Figure 12: Détail sur le paramétrage de la conférence

Après avoir valider les paramètres, un mail (fig 13) est directement envoyé aux différents invités avec toutes les données pour participer à la conférence par différents moyens:

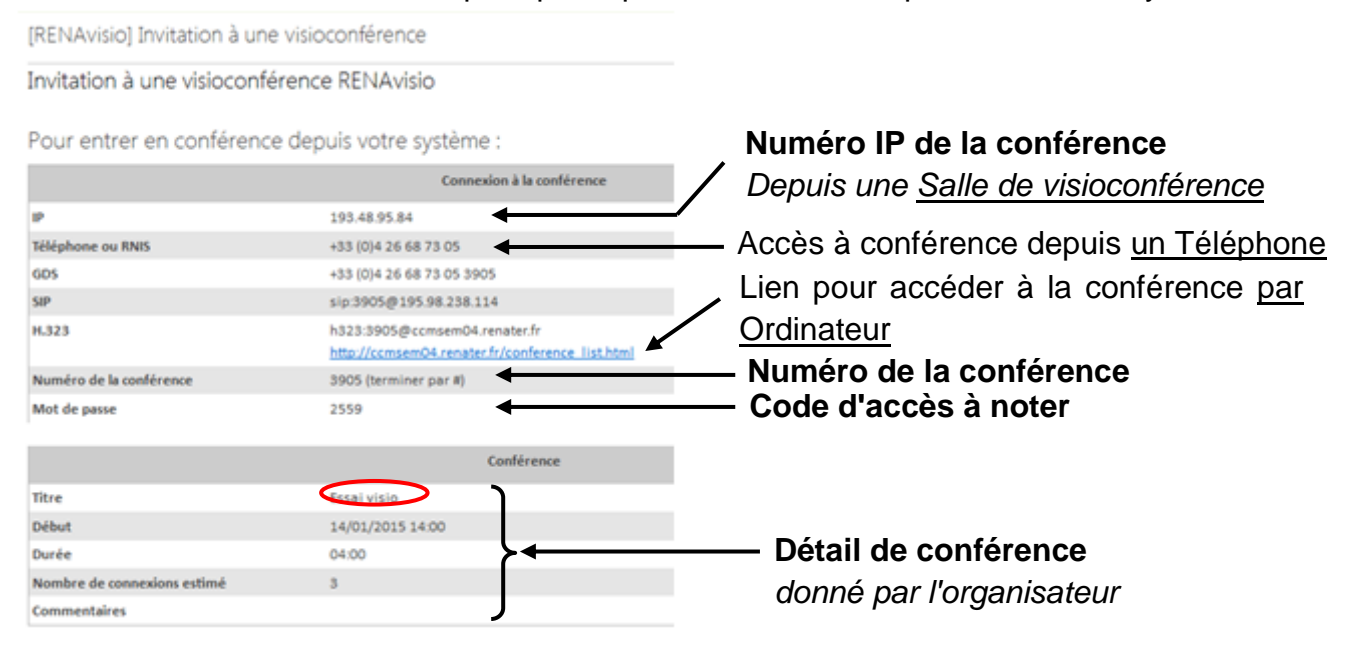

#### Figure 13: Détail du mail d'invitation à la visioconférence

| Rédacteurs: B.JOOSSEN<br>M.SENECHAL | Vérificateur:             | Approbateur: | 10 |
|-------------------------------------|---------------------------|--------------|----|
|                                     | version 1.0 du 19/01/2015 |              |    |

### Comment accéder à la visioconférence sur Renater avec l'EVC300?

A partir de l'exemple précédent, le numéro IP, le numéro et le mot de passe de la conférence inscrit sur le mail (fig 14) sont indispensables pour connecter notre système à Renater.

| [RENAvisio] Invitation à une visi | oconférence                                                                     |                                            |
|-----------------------------------|---------------------------------------------------------------------------------|--------------------------------------------|
| Invitation à une visioconférence  | te RENAvisio                                                                    |                                            |
| Pour entrer en conférence de      | puis votre système :                                                            | Numéro IP de la conférence                 |
|                                   | Connexion à la conférence                                                       | Depuis une <u>Salle de visioconférence</u> |
| P                                 | 193.48.95.84                                                                    |                                            |
| Téléphone ou RNIS                 | +33 (0)4 26 68 73 05                                                            |                                            |
| GDS                               | +33 (0)4 26 68 73 05 3905                                                       |                                            |
| SIP                               | sip:3905@195.98.238.114                                                         |                                            |
| H.323                             | h323:3905@ccmsem04.renater.fr<br>http://ccmsem04.renater.fr/conference_list.htm |                                            |
| Numéro de la conférence           | 3905 (terminer par #)                                                           | ——— Numéro de la conférence                |
| Mot de passe                      | 2559                                                                            | Code d'accès à noter                       |
|                                   | Conférence                                                                      |                                            |
| Titre                             | Escai visio                                                                     |                                            |
| Début                             | 14/01/2015 14:00                                                                |                                            |
| Durée                             | 04:00                                                                           | — Détail de conférence                     |
| Nombre de connexions estimé       | 3                                                                               | donné par l'organisateur                   |
| Commentaires                      | J                                                                               | donno par rorganisatour                    |

Figure 14: Détail du mail d'invitation à la visioconférence

1. Prendre la télécommande noire et **appuyer sur le bouton ON en direction de la caméra** (fig 15) pour allumer le système EVC300

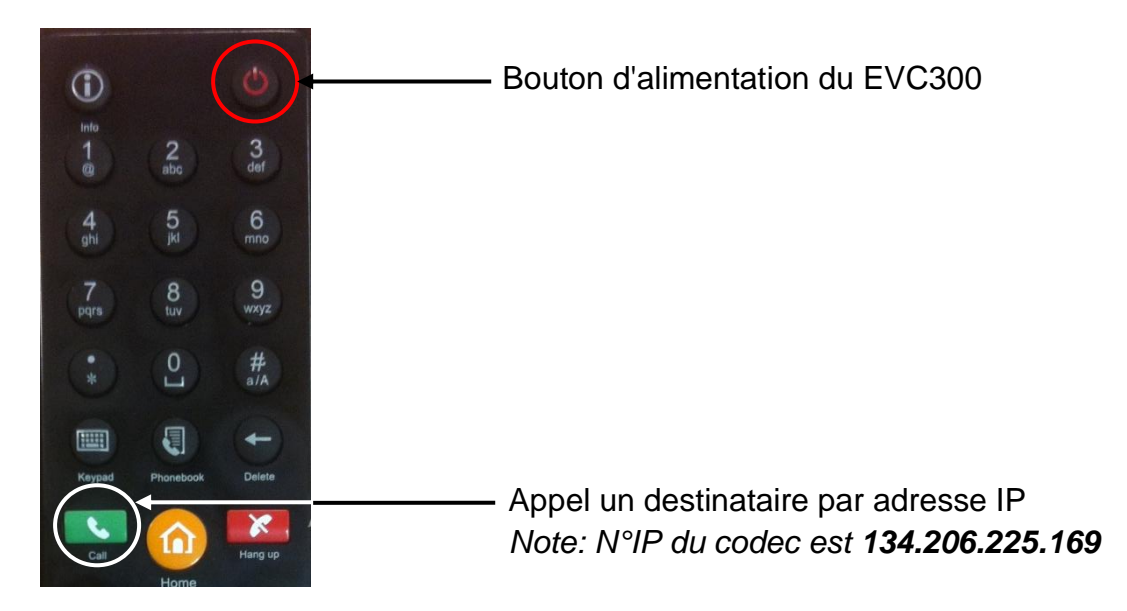

#### Figure 15: Quelques fonctionnalités de la télécommande

| Rédacteurs: B.JOOSSEN<br>M.SENECHAL | Vérificateur:             | Approbateur: | 11 |
|-------------------------------------|---------------------------|--------------|----|
|                                     | version 1.0 du 19/01/2015 |              |    |

2. Avec la télécommande, appuyer sur le bouton vert avec le téléphone et inscrire dans le champ prévu le numéro IP de la conférence.

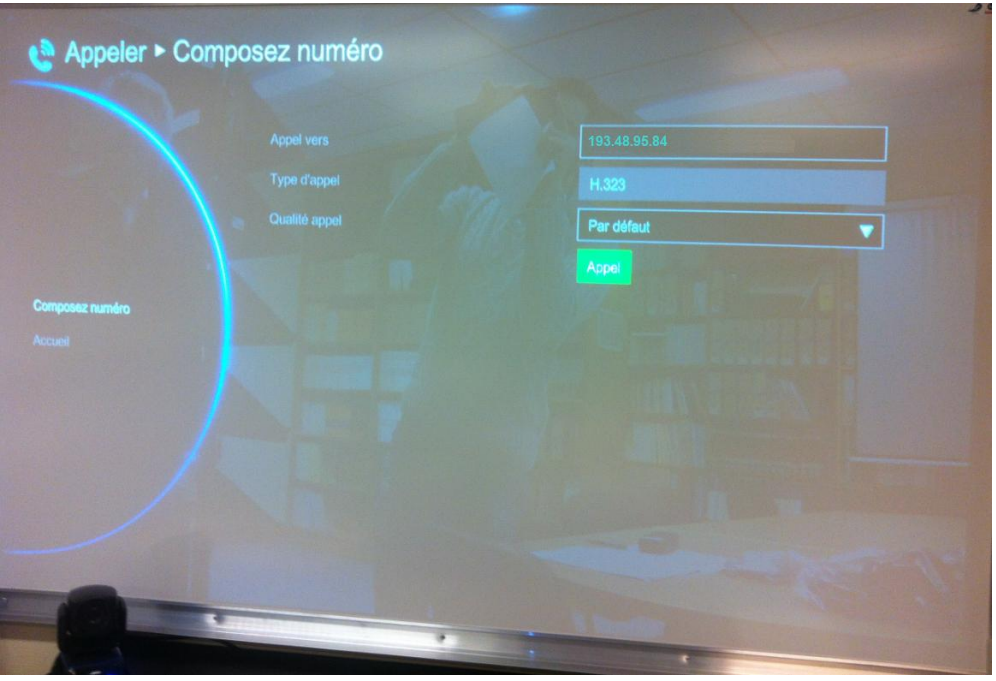

Figure 16: Numéro IP de la conférence à inscrire

 L'accès à la liste des conférence apparait: inscrire maintenant le numéro de conférence à l'aide des chiffres de la télécommande, puis terminer par "#"(fig 17)

Pour cela, il faut basculer l'activité de la télécommande sur l'écran Renater en appuyant sur la touche Far Near. Attention, vérifier que le logo soit dans le coin de la fenêtre souhaitée.

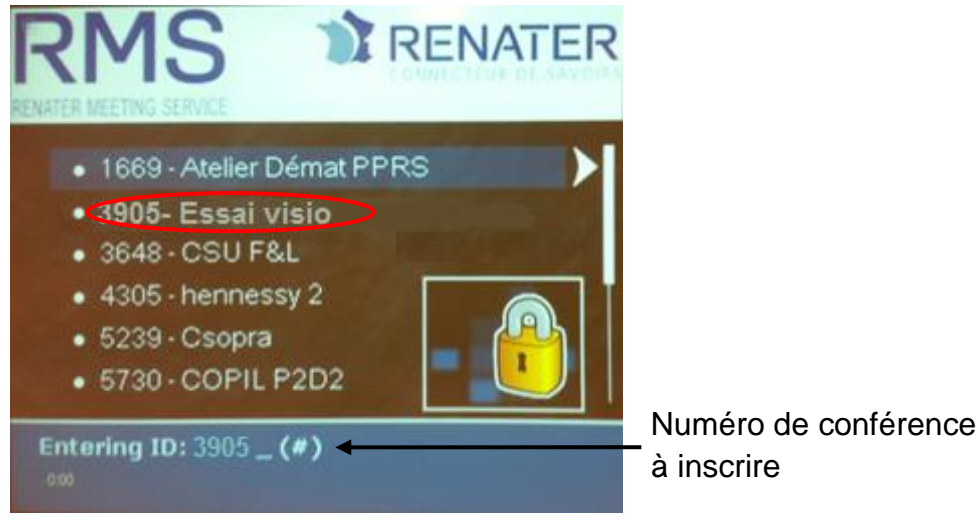

Figure 17: Liste des conférences RENAvisio

| Rédacteurs: B.JOOSSEN<br>M.SENECHAL | Vérificateur:             | Approbateur: |  |
|-------------------------------------|---------------------------|--------------|--|
|                                     | version 1.0 du 19/01/2015 |              |  |

4. Introduire le mot de passe (fig 18)

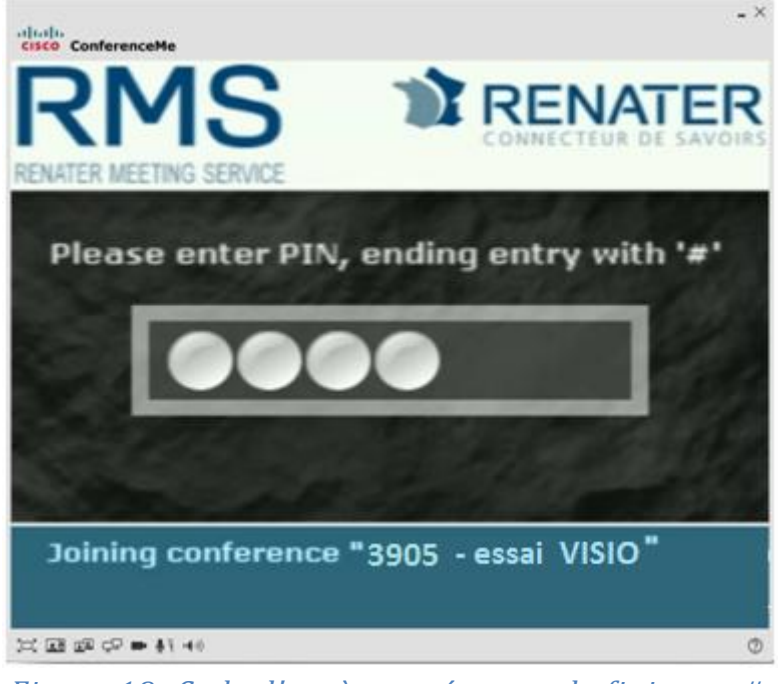

Figure 18: Code d'accès entré avant de finir par #

**Note:** Quand la connexion sera établit avec la conférence, sur le panneau, plusieurs fenêtres seront ouvertes en fonction du nombre de participant. Pour ceux qui se connectent à la conférence avec un téléphone, l'image d'un téléphone avec le nombre de participants se connectant ainsi, sera observable dans le coin haut-gauche du panneau (fig 19)

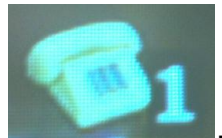

Figure 19: Indication du nombre de participants se connectant par téléphone

#### En vous souhaitant une bonne conférence

| Rédacteurs: B.JOOSSEN<br>M.SENECHAL | Vérificateur:             | Approbateur: |  |
|-------------------------------------|---------------------------|--------------|--|
|                                     | version 1.0 du 19/01/2015 |              |  |

## Comment partager des documents de votre ordinateur avec la conférence?

En plus d'avoir établit la liaison de notre système de visioconférence avec Renater, il est possible de partager des documents de votre ordinateur en l'ayant connecter préalablement au vidéoprojecteur.

Appuyer sur la touche

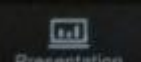

de la télécommande.

| Rédacteurs: B.JOOSSEN<br>M.SENECHAL | Vérificateur:             | Approbateur: | 14 |
|-------------------------------------|---------------------------|--------------|----|
|                                     | version 1.0 du 19/01/2015 |              |    |

# Comment accéder à la visioconférence en tant qu'invité depuis un Ordinateur?

Rappel: L'ordinateur doit être sous WINDOWS et disposer du logiciel ConferenceMe de Renater.

A la réception du mail, les invités obtiennent le mail suivant (fig 14):

| [RENAvisio] Invitation à une vis | ioconférence                                                                     |                                       |
|----------------------------------|----------------------------------------------------------------------------------|---------------------------------------|
| Invitation à une visioconféren   | ce RENAvisio                                                                     |                                       |
| Pour entrer en conférence de     | epuis votre système :                                                            |                                       |
|                                  | Connexion à la conférence                                                        |                                       |
| P                                | 193.48.95.84                                                                     |                                       |
| Téléphone ou RNIS                | +33 (0)4 26 68 73 05                                                             |                                       |
| GDS                              | +33 (0)4 26 68 73 05 3905                                                        | Lion pour accéder à la conférence par |
| SIP                              | sip:3905@195.98.238.114                                                          |                                       |
| H.323                            | h323:3905@ccmsem04.renater.fr<br>http://ccmsem04.renater.fr/conference_list.htm; | Ordinateur                            |
| Numéro de la conférence          | 3905 (terminer par #)                                                            | —— Numero de la conference            |
| Mot de passe                     | 2559                                                                             | —— Code d'accès à noter               |
|                                  | Conférence                                                                       |                                       |
| Titre                            | Essai visio                                                                      |                                       |
| Début                            | 14/01/2015 14:00                                                                 |                                       |
| Durée                            | 04:00                                                                            | — Detail de conférence                |
| Nombre de connexions estimé      | 3                                                                                | donné par l'organisateur              |
| Commentaires                     | J                                                                                | a chine pai renganioatean             |

Figure 14: Détail du mail d'invitation à la visioconférence

En cliquant sur le lien, une nouvelle fenêtre s'ouvre avec une liste de conférences proposées. En indiquant un bon titre et grâce au numéro de conférence, il est facile de la retrouver (fig 20).

| Conference list                 |                |                          |             |              |                         |                   |                               |
|---------------------------------|----------------|--------------------------|-------------|--------------|-------------------------|-------------------|-------------------------------|
| 11 active conferences           |                |                          |             |              | Page 1 114 14 14 14 14  |                   |                               |
| Rame V                          |                | Description              | Owner       | Registration | Participants            | Start time        | Time remaining                |
| 2650 - Missie mits              | Conferencette  | Katheduled+              | Annaviato - | Registered   | <poi required=""></poi> | 12:20             | 1 hour, 47 minutes            |
| 3 05 - Resei visio              | ConferenceMe.  | Kacheduled >             | remavialo   | Registered   | «PDV required »         | 13:50             | 2 hours, 47 minutes           |
| #303 - Conference Renavisie     | Contenacette   | Katheduled>              | renavisio.  | Kepistered   | <pon required=""></pon> | 14/03             | 2 hours. 0 minutes            |
| 7144 - SD HCardot               | ConferenceMe   | Kacheduled >             | renavisio   | Registered   | «PDI required»          | 12:05             | 47 minutes, 11 seconds        |
| 729315 - Statuts COMUE          | Conferencette  | <acheduled></acheduled>  | renavisio   | Registered   | <pon required=""></pon> | 13:50             | 2 hours, 17 minutes           |
| 8977 - session 2 /attrapage     | ConferenceItte | Kathedulet+              | renavisio   | Registered   | «PDN required »         | 14:35             | 2 hours, 17 minutes           |
| 9091 - Conférence Renevisio     | Confetencette  | Kacheduledr              | renantein . | Registered   | (PDI required)          | 13:26             | 1 hour, 23 minutes            |
| 9240 - TAC Telescopes Nationaux | Conferenceitte | «acheduled»              | renaviero   | Registered   | <pdi required=""></pdi> | 13:20             | 3 hours, 47 minutes           |
| 9492 - comue                    | Conferencette  | «scheduled»              | renaviale   | Registered   | «PDN required »         | 14:20             | 3 hours, 47 minutes           |
| 9999 - CAPE                     | ConferenceMe   | Ealle permamente de text | admin       | Repistered   | 0                       | Jan 6 2012, 15:49 | <forever+< td=""></forever+<> |
| Auto attendant                  |                | Kauto attendant>         | (none)      | 1.14         | 1                       | 15:12             | #forevers                     |

Figure 20: Liste des conférences RENAvisio

Avant d'accéder à la conférence et si c'est la première fois que vous y assister, le logiciel ConferenceMe est proposé mais aussi conseiller à télécharger. En cliquant sur le lien <u>ConferenceMe</u>, il est possible de joindre la conférence et surtout d'obtenir ce logiciel (fig 21)

| Rédacteurs: B.JOOSSEN<br>M.SENECHAL | Vérificateur:             | Approbateur: |  |
|-------------------------------------|---------------------------|--------------|--|
|                                     | version 1.0 du 19/01/2015 |              |  |

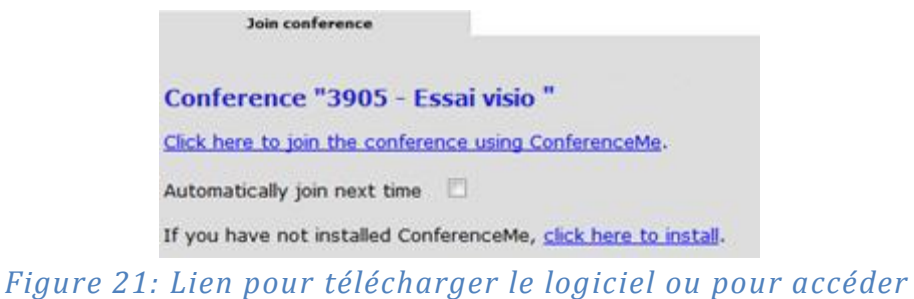

directement à la conférence

Pour l'installation du logiciel CISCO\_ConferenceMe, suivre les indications et installer-le. Attention, seuls les invités possédant Windows, et non Linux ou autres, pourront installer ce programme. De plus, il est indispensable d'avoir un système de vidéo, comme une webcam pour ceux qui accèdent à la conférence avec un ordinateur.

Ensuite, il n'y a plus qu'à inscrire directement le mot de passe qui était indiqué dans le mail d'invitation et de terminer par "#" (fig 22)

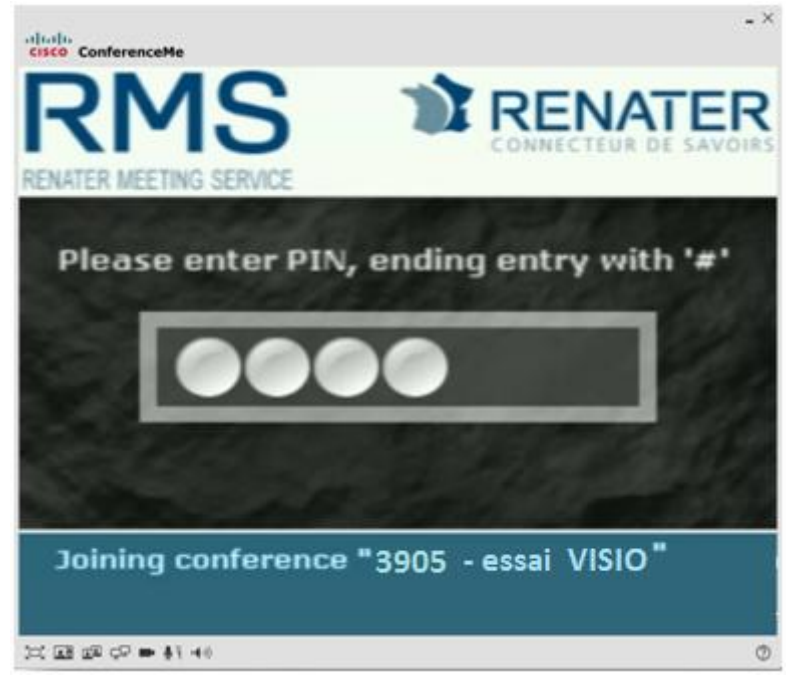

Figure 22: Code d'accès entré avant de finir par #

#### En vous souhaitant une bonne conférence

| Rédacteurs: B.JOOSSEN<br>M.SENECHAL | Vérificateur:             | Approbateur: | 10 |
|-------------------------------------|---------------------------|--------------|----|
|                                     | version 1.0 du 19/01/2015 |              |    |

# Comment accéder à la visioconférence en tant qu'invité depuis un Téléphone?

A partir du mail (fig 14) envoyé par l'organisateur, le numéro de téléphone à appeler est indiqué.

| [RENAvisio] Invitation à u  | ne visioconférence                                                               |                                                                                                    |
|-----------------------------|----------------------------------------------------------------------------------|----------------------------------------------------------------------------------------------------|
| Invitation à une visiocon   | férence RENAvisio                                                                |                                                                                                    |
| Pour entrer en conféren     | ice depuis votre système :                                                       |                                                                                                    |
|                             | Connexion à la conférence                                                        |                                                                                                    |
| P                           | 193.48.95.84                                                                     | $\mathbf{A} = \mathbf{A} \mathbf{A} \mathbf{A} \mathbf{A} \mathbf{A} \mathbf{A} \mathbf{A} \mathbf{A}$ |
| Téléphone ou RNIS           | +33 (0)4 26 68 73 05                                                             | — Acces a conference depuis <u>un Telepho</u>                                                          |
| GDS                         | +33 (0)4 26 68 73 05 3905                                                        |                                                                                                    |
| SIP                         | sip:3905@195.98.238.114                                                          |                                                                                                    |
| H.323                       | h323:3905@ccmsem04.renater.fr<br>http://ccmsem04.renater.fr/conference_list.html | Numéro do la conférence                                                                                |
| Numéro de la conférence     | 3905 (terminer par #)                                                            | — Numero de la conference                                                                              |
| Mot de passe                | 2559                                                                             | — Code d'acces a noter                                                                                 |
|                             | Conférence                                                                       |                                                                                                    |
| Titre                       | Escal visio                                                                      |                                                                                                    |
| Début                       | 14/01/2015 14:00                                                                 |                                                                                                    |
| Durée                       | 04:00                                                                            | —— Détail de conférence                                                                                |
| Nombre de connexions estimé | 3                                                                                | donné nar l'organisateur                                                                               |
| Commentaires                | J                                                                                | uonne par rorganisateur                                                                                |

Figure 14: Détail du mail d'invitation à la visioconférence

Avant d'accéder à la conférence, le portail de Renater demande le numéro de conférence et ensuite le mot de passe. Attention à bien terminer chaque demande par "#".

#### En vous souhaitant une bonne conférence

| Rédacteurs: B.JOOSSEN | Vérificateur:             | Approbateur: | 17 |
|-----------------------|---------------------------|--------------|----|
| M.SENECHAL            |                           |              |    |
|                       | version 1.0 du 19/01/2015 |              |    |